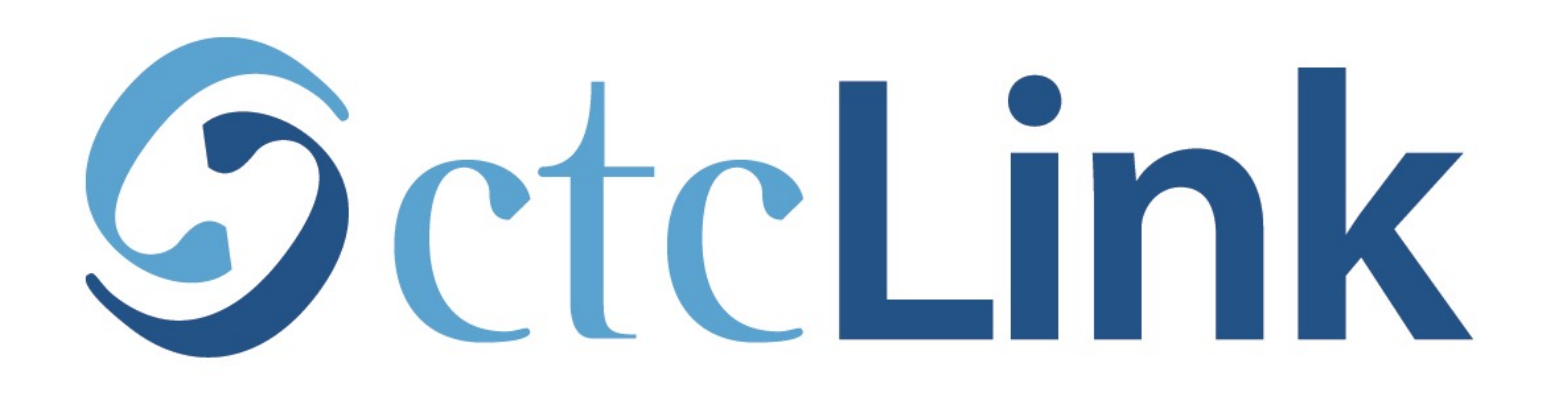

#### **Upload Requested Documents**

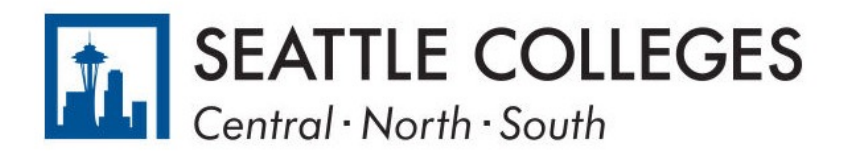

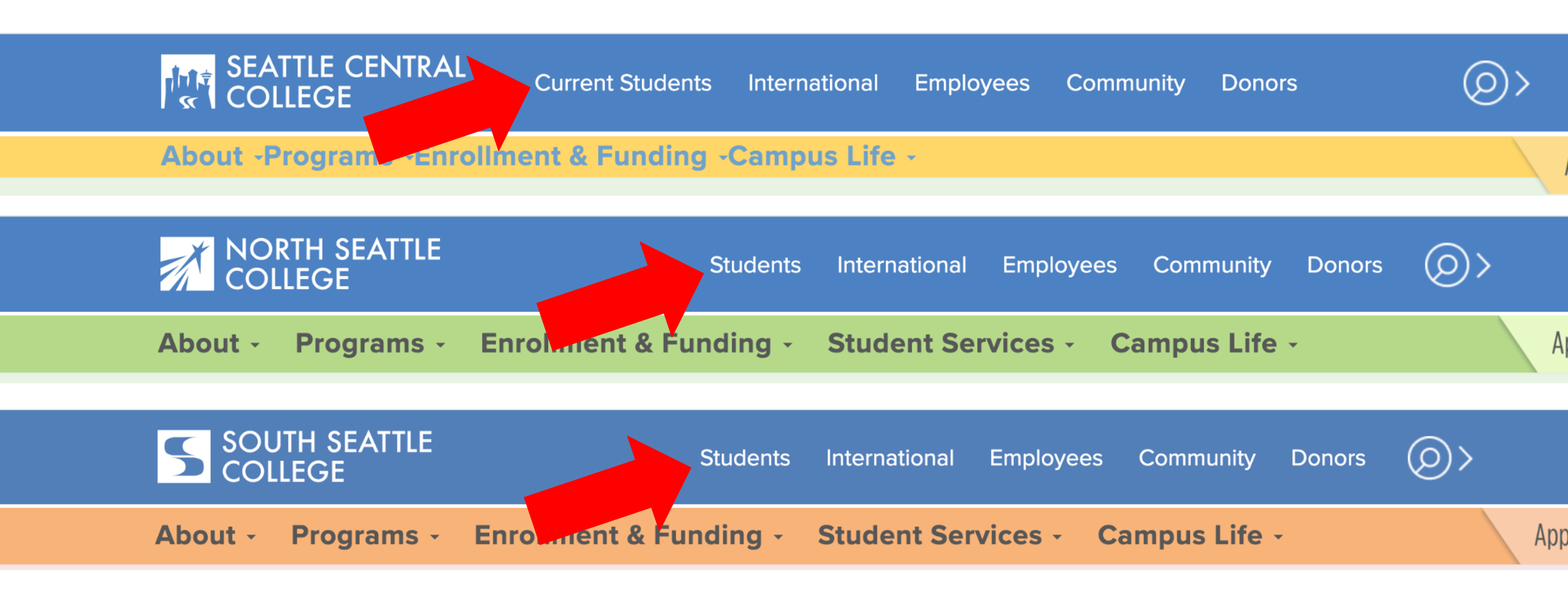

Open a browser and go to your campus website. **Step 1:** Click on **Students** or **Current Students**.

www.seattlecentral.edu www.southseattle.edu www.northseattle.edu

## **Students**

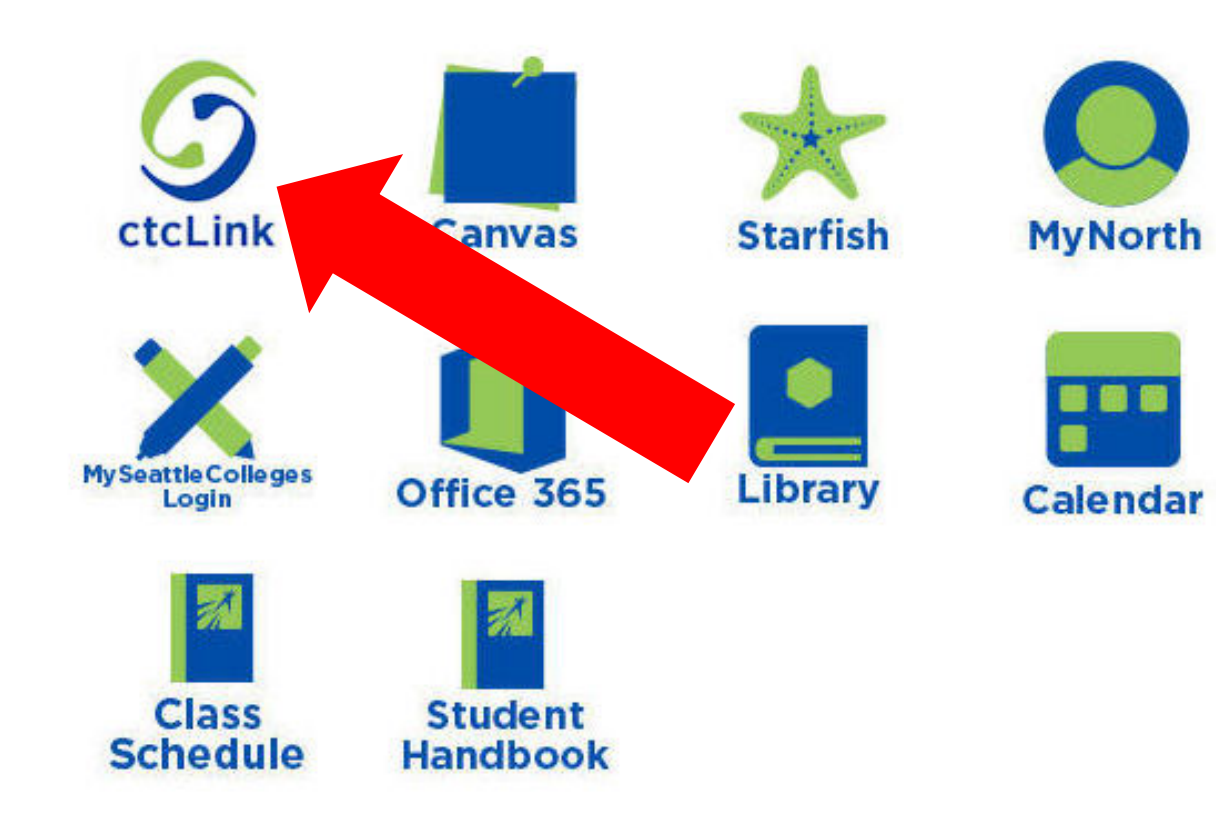

#### Latest from North Seattle

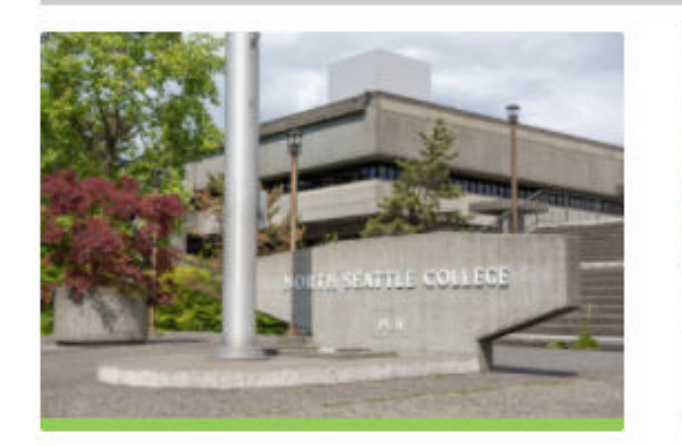

Sound Transit hits 'exciting' milestone

NSC will host Nikkita 4

Step 2: Click on the ctcLink icon.

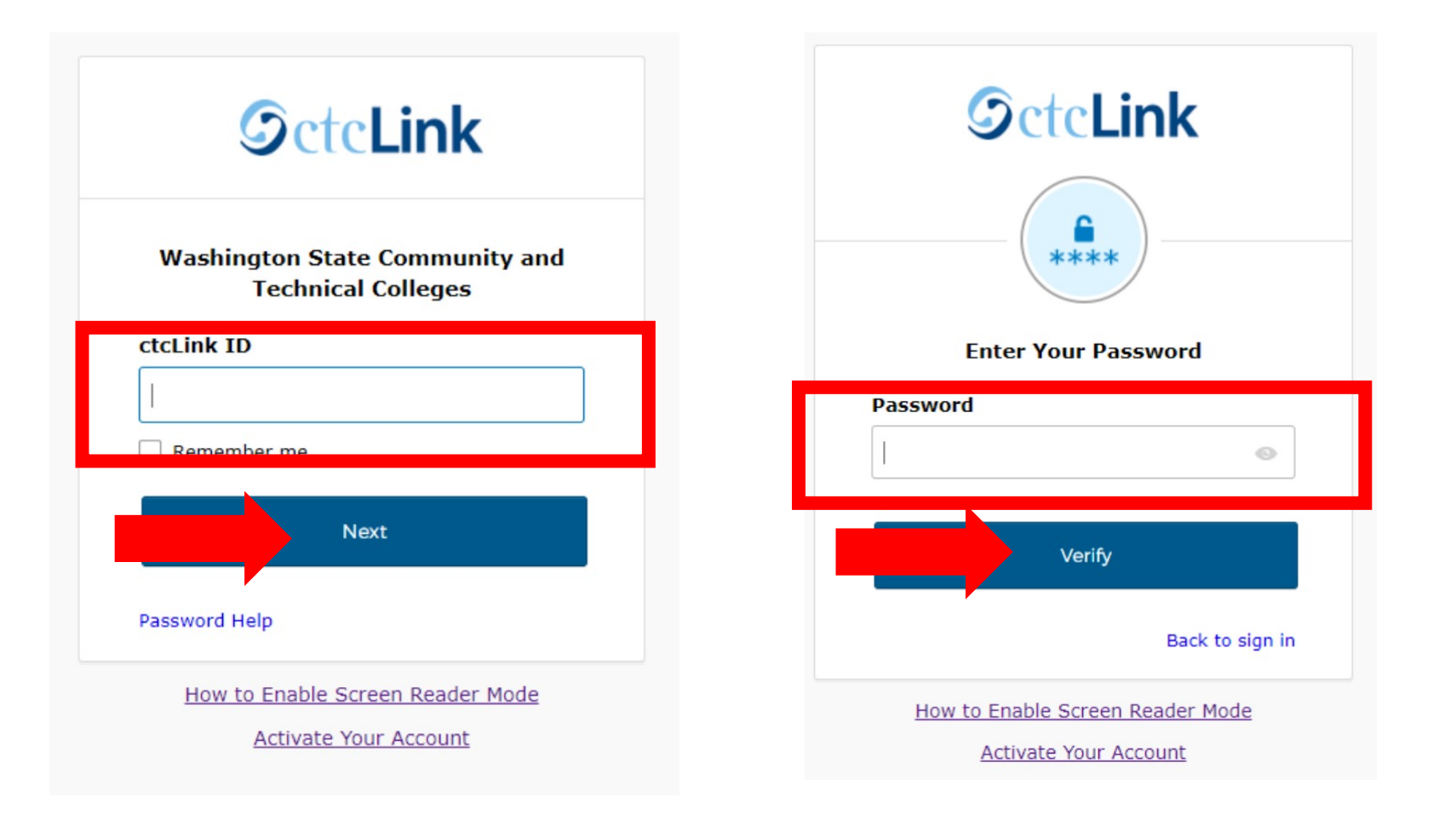

Log in to your account.

- a) Enter your ctcLink ID and click Next.
- **Step 3:** b) Enter your ctcLink password and click **Verify**.

Please click the applicable link for the District or the College.

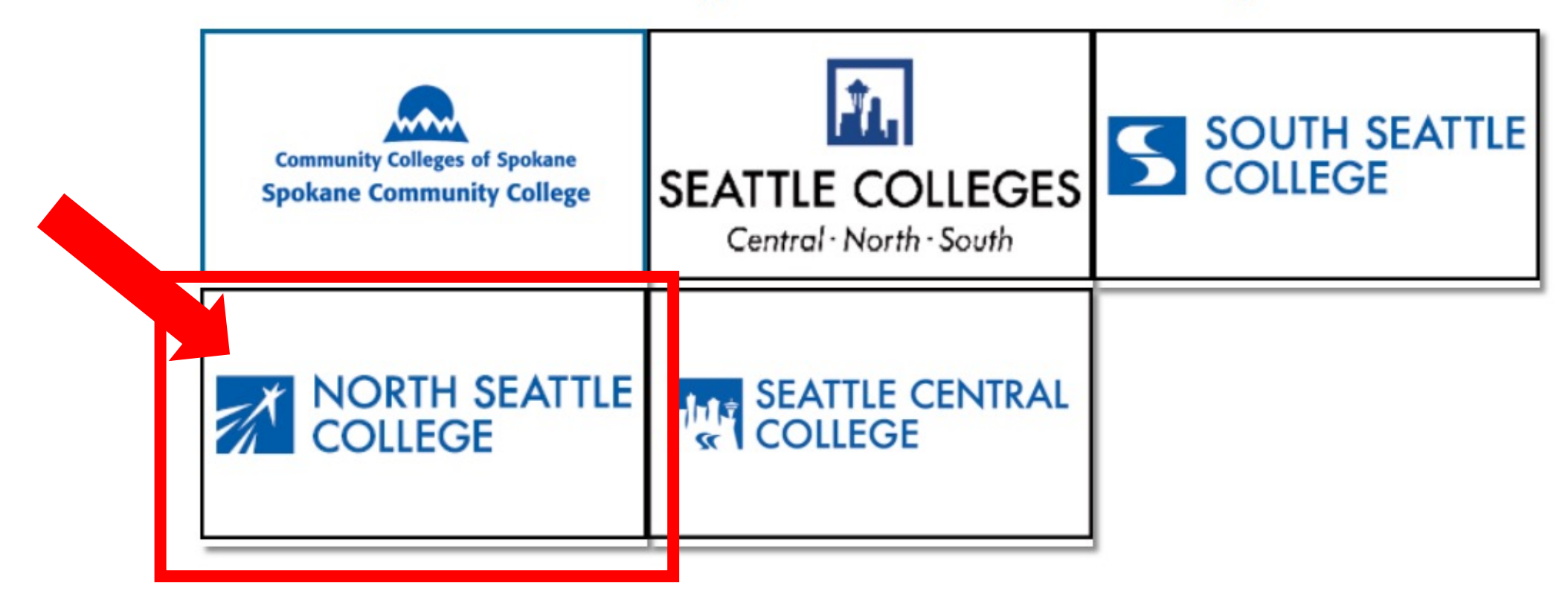

If you are or have been a student at more than one Washington state community college, click the college you want to log in to.

Step 4:

If you have only been admitted to or attend one college, go to Step 5.

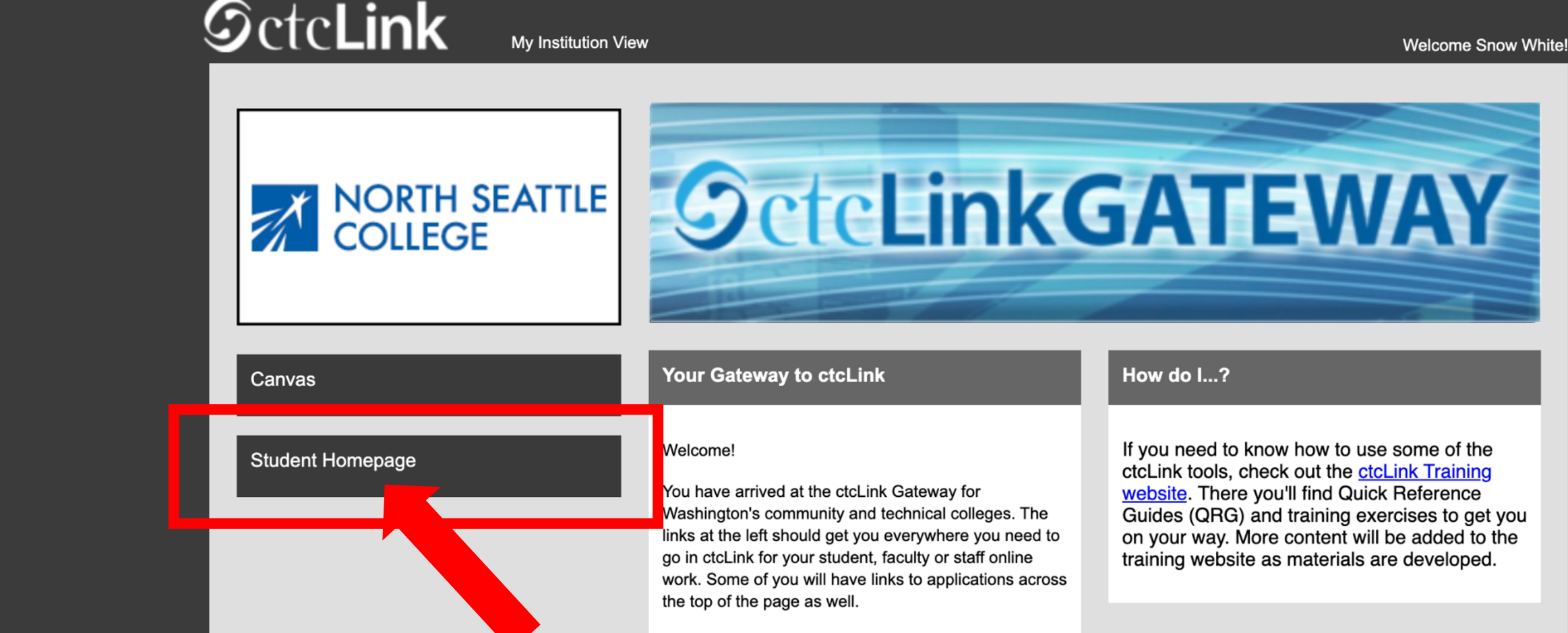

Your ID is what drives access to all of these links and you will have this same ID forever. Whether you attend more than one Washington community college at a

Step 5: Click on "Student Homepage".

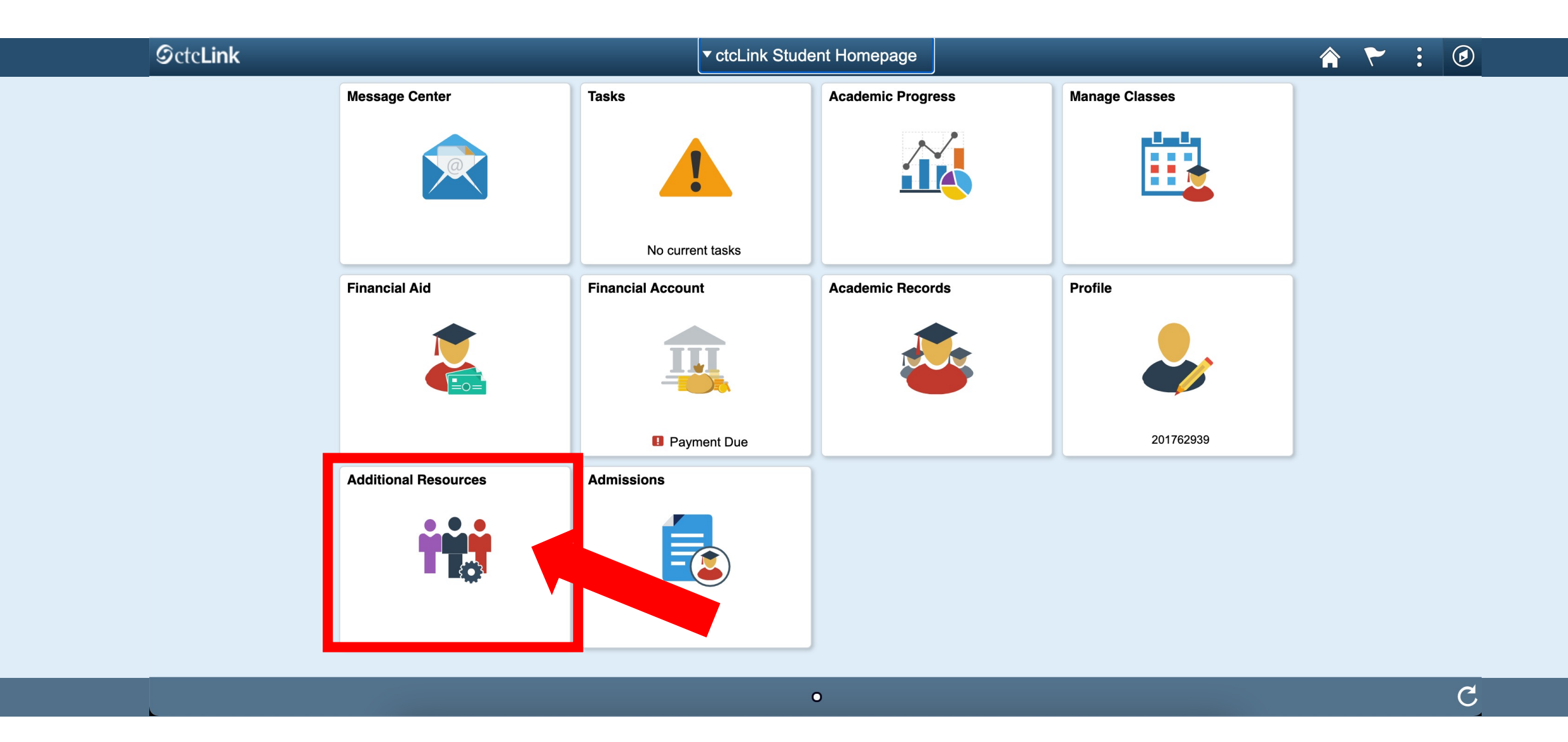

### Step 6: Click on the Additional Resources tile.

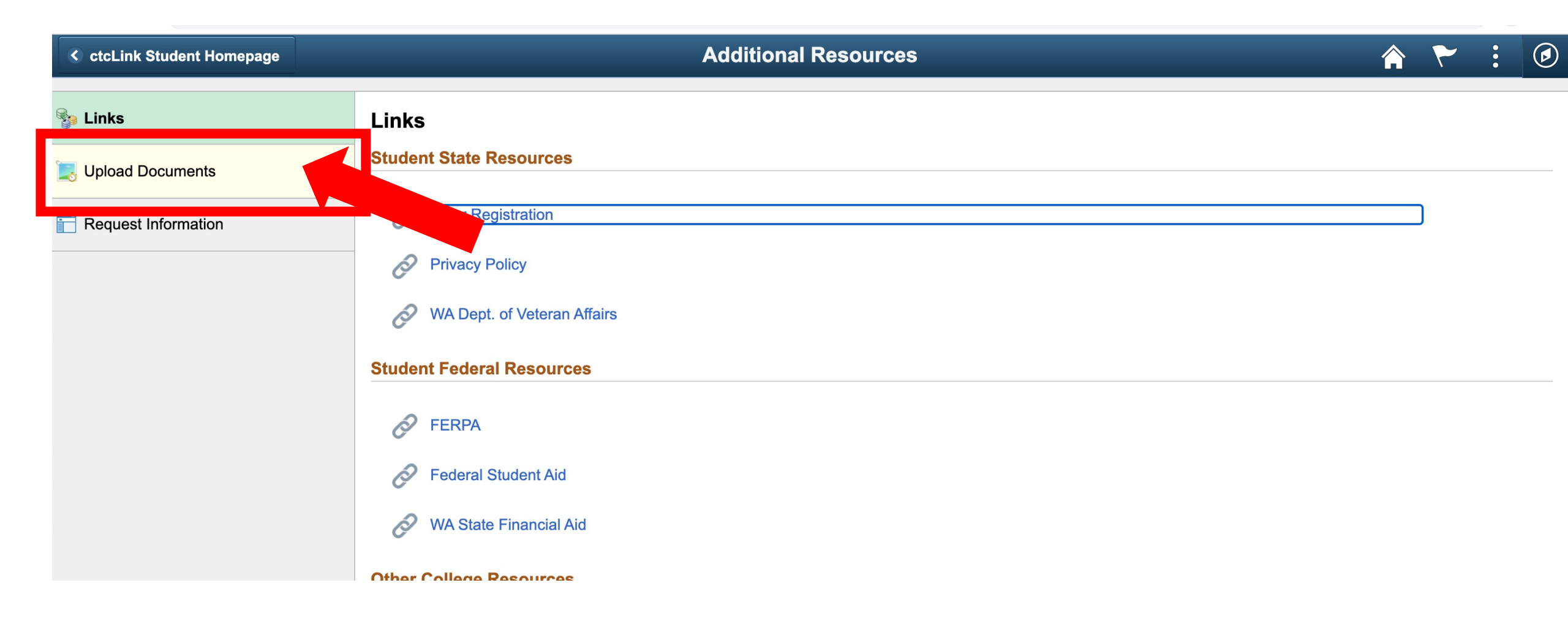

Step 7: Click Upload Documents.

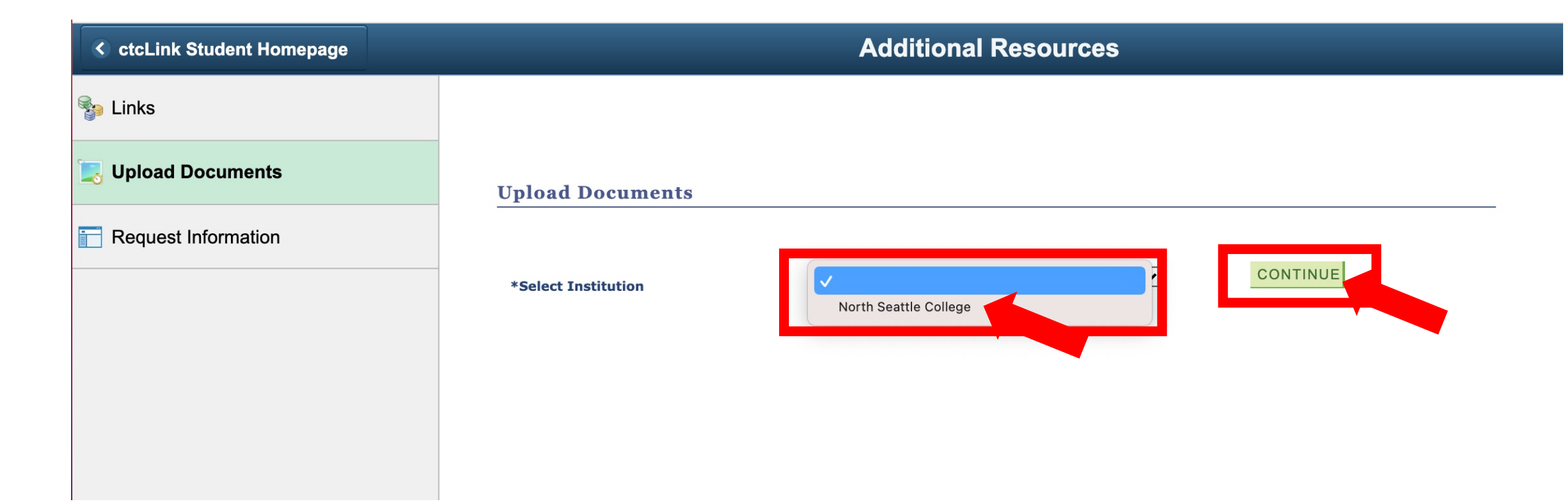

### **Step 8:** Select the **Institution**. Then click **Continue**.

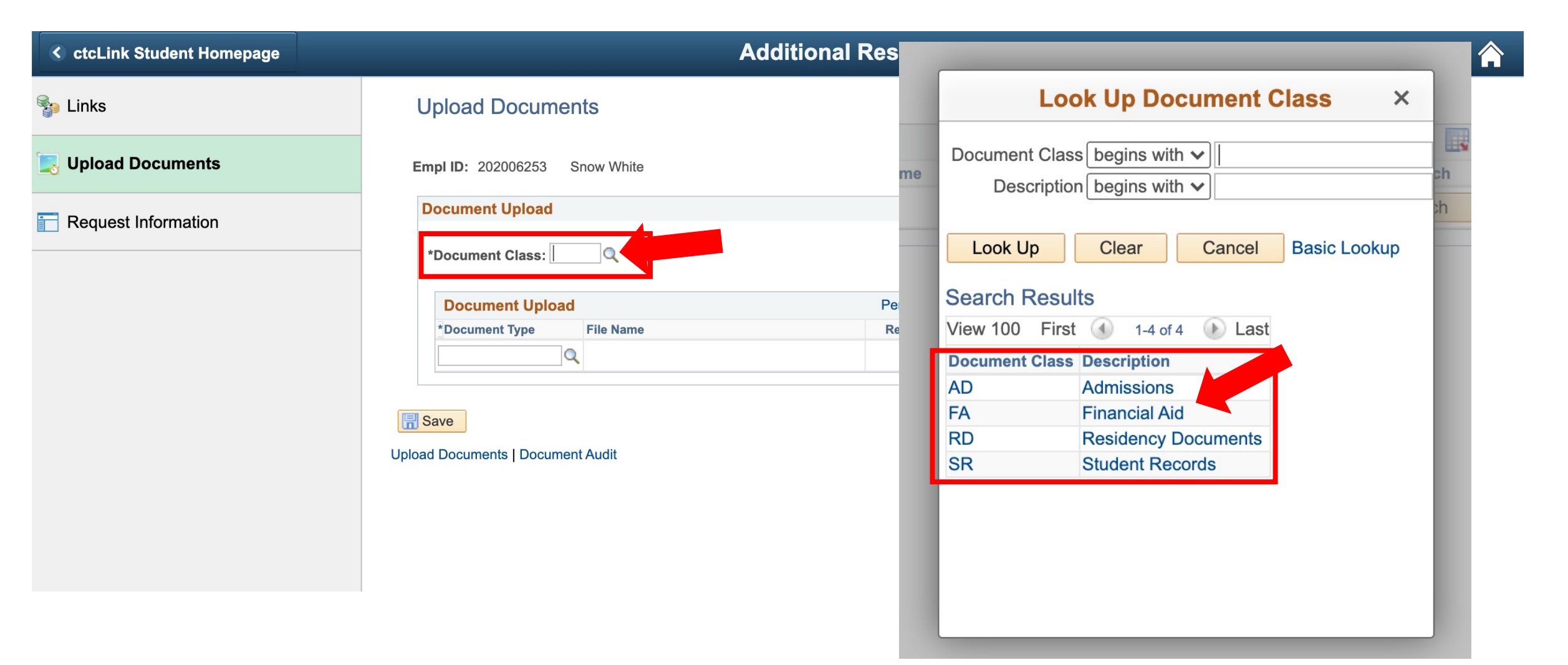

Step 9:

Click the magnifying glass next to *Document Class* and select the general area from the list. Please refer to the specific instructions in your Tasks for more details.

| Upload Documents                                                    |             | dr                                           | Look Up Document                                                                           | туре                       | ×                             |
|---------------------------------------------------------------------|-------------|----------------------------------------------|--------------------------------------------------------------------------------------------|----------------------------|-------------------------------|
| Empl ID: 202006253 Snow White                                       | D           | Document Ty<br>Descripti                     | pe begins with ♥                                                                           |                            |                               |
| Document Upload                                                     |             | Look Up                                      | Clear Cancel                                                                               | Basic Looku                | ip                            |
| *Document Class: AD Admissions                                      |             | Search Res<br>View 100                       | sults<br>First                                                                             | t 🕚 1-4 of 4               | 🕩 Las                         |
| Document Upload                                                     | Personalize | Document<br>Type                             | Description                                                                                | Short<br>Description       | Maximun<br>File Size          |
| Pocument Type File Name      Save Upload Documents   Document Audit | Reviewed    | FEE_WAIVEF<br>RS_ENVF<br>STUDATA<br>UNDERAGE | R Fee Waiver Form<br>Enrollment Verification<br>Student Data Form<br>Petition for Underage | ENV<br>StuData<br>UnderAge | in MB<br>05<br>05<br>05<br>05 |

Click the magnifying glass next to *Document Type* and select the document from the list. Please refer to the specific instructions in your Tasks for more details.

|     | Upload Documents                                   |                                                  |
|-----|----------------------------------------------------|--------------------------------------------------|
| nts | Empl ID: 202006253 Snow White                      | Document Group: WA063 North Seat                 |
| on  | *Document Upload<br>*Document Class: AD Admissions | Find View All First ④ 1 of 1 🕢 Last              |
|     | Document Upload                                    | Personalize   Find   🔄   🔜 First 🕢 1 of 1 🕟 Last |
|     | *Document Type File Name                           | Reviewed Attach View                             |
|     | STUDATA                                            | Attach View + -                                  |
|     | Upload Documents   Document Audit                  |                                                  |

# Step 11: Click Attach.

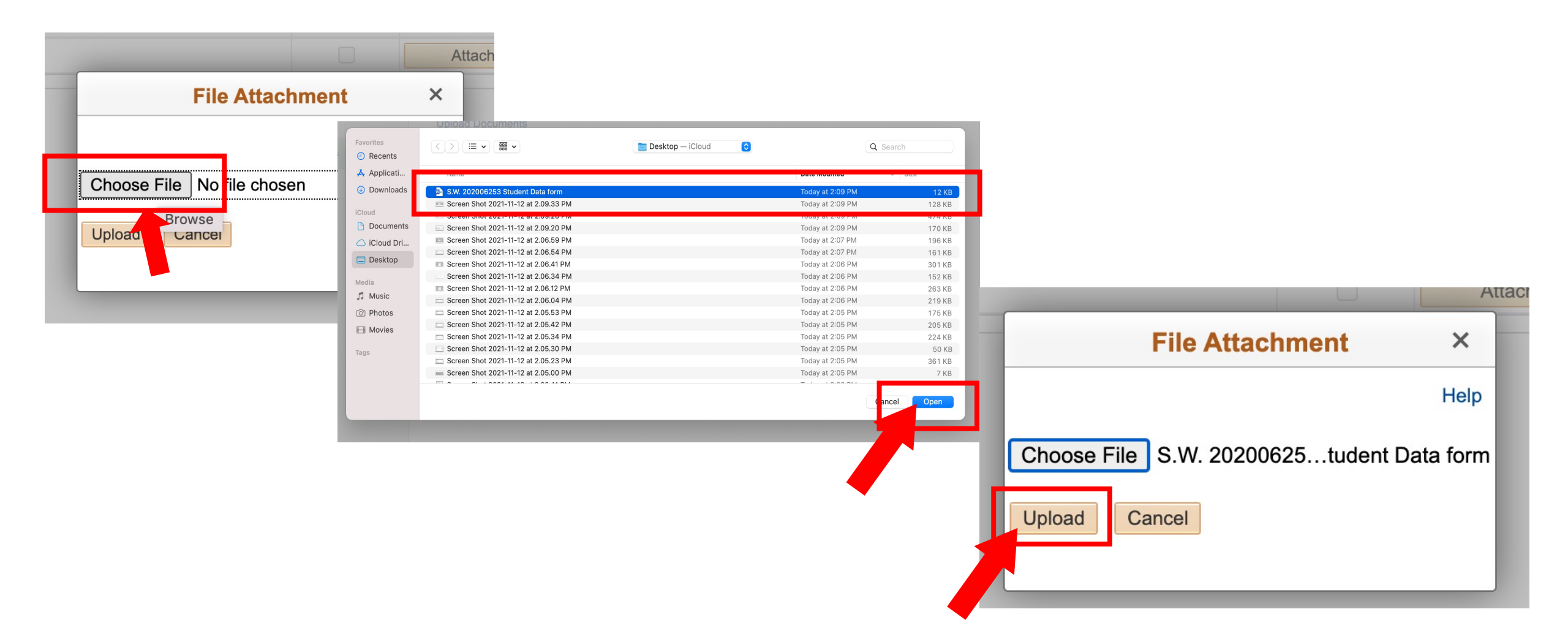

Step 12: Select the document from your computer and upload it.

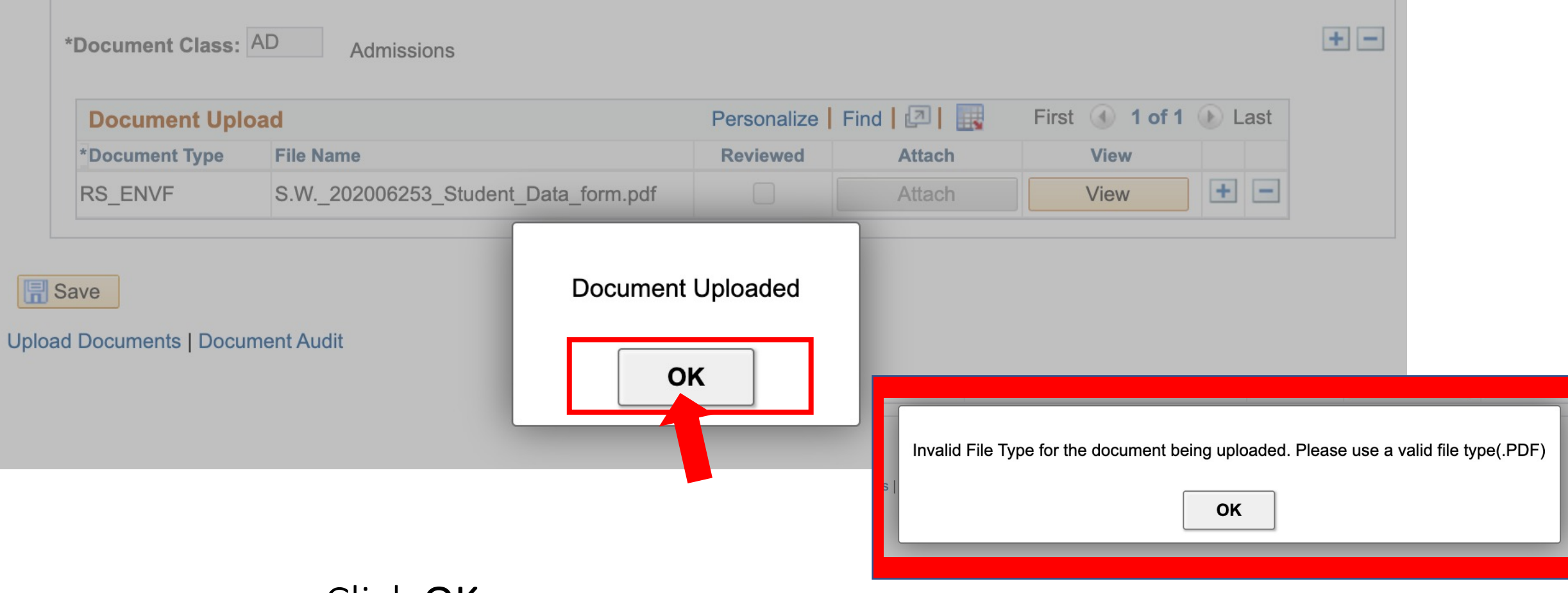

#### Click OK.

**Step 13:** If you receive an *Invalid File Type* error message, click OK and resubmit using the correct format.

| <pre>ctcLink Student Homepage</pre> | Additional Resources                                                |                                                    |  |  |  |
|-------------------------------------|---------------------------------------------------------------------|----------------------------------------------------|--|--|--|
| See Links                           | Upload Documents                                                    |                                                    |  |  |  |
| 🔀 Upload Documents                  | Empl ID: 202006253 Snow White                                       | Document Group: WA063 North Seat                   |  |  |  |
| Request Information                 | <b>Document Upload</b> *Document Class:       AD         Admissions | Find View All First 🕢 1 of 1 🕟 Last                |  |  |  |
|                                     | Document Upload                                                     | Personalize   Find   🔄   🧱 🛛 First 🕢 1 of 1 🕟 Last |  |  |  |
|                                     | *Document Type File Name                                            | Reviewed Attach View                               |  |  |  |
|                                     | RS_ENVF S.W202006253_Student_Data_fo                                | orm.pdf Attach View + -                            |  |  |  |
|                                     | Uploz Coments   Document Audit                                      |                                                    |  |  |  |

#### Click **Save**. And you're done! You've uploaded the document.

Step 14: If you need to upload another document, go to the next step.

| <pre>ctcLink Student Homepage</pre> | Additional Resources         |                                    |                                    |               |                |                 |      |  |
|-------------------------------------|------------------------------|------------------------------------|------------------------------------|---------------|----------------|-----------------|------|--|
| Sea Links                           | Upload Docur                 | nents                              |                                    |               |                |                 |      |  |
| Jupload Documents                   | Empl ID: 202006253           | Snow White                         | Do                                 | cument Group: | WA063 North Se | at              |      |  |
| Request Information                 | Document Upload              | ł                                  |                                    | Find          | View All First | ④ 1 of 1        | Last |  |
|                                     | *Document Class:             | AD Admissions                      |                                    |               |                |                 | + -  |  |
|                                     | Document Upl                 | oad                                | Personalize   Find   🗗   🔜 First 🧃 |               |                | ) 1 of 1 🕟 Last |      |  |
|                                     | *Document Type               | File Name                          | Reviewed                           | Attach        | View           |                 | •    |  |
|                                     | RS_ENVF                      | S.W202006253_Student_Data_form.pdf |                                    | Attach        | View           |                 |      |  |
|                                     | Save Upload Documents   Docu | ument Audit                        |                                    |               |                | 1               |      |  |

**Step 15:** If you need to upload another document, click the plus sign next to view and repeat Steps 10 - 14.